## Instrukcja konfiguracji dla Microsoft Outlook Express

W poniższej instrukcji konfiguracji przyjmiemy, że skrzynka e-mail należy do Jana Kowalskiego.

- 1. Uruchom program Microsoft Outlook Express.
- 2. Z górnego menu kliknij pozycję "Narzędzia", a następnie "Konta..."

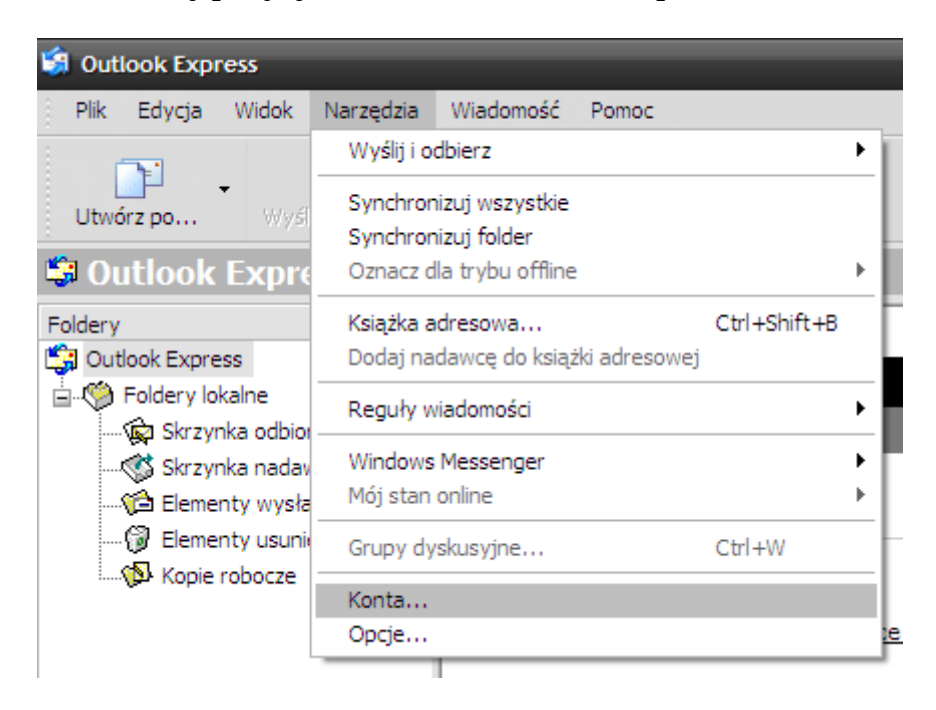

**3.** W wyświetlonym oknie "**Konta internetowe**" kliknij przycisk "**Dodaj**". Następnie z rozwiniętej listy kliknij przycisk "**Poczta...**".

| Ko | Konta internetowe ? 🔀 |                  |                   |  |                     |                   |
|----|-----------------------|------------------|-------------------|--|---------------------|-------------------|
| ſ  | Wszystko Poczta       | Grupy dyskusyjne | Usługa katalogowa |  | Dodaj               | Poczta            |
|    | Konto                 | Тур              | Połączenie        |  | Usuń                | Usługa katalogowa |
|    |                       |                  |                   |  | Właściwości         |                   |
|    |                       |                  |                   |  | Ustaw jako domyślne |                   |
|    |                       |                  |                   |  | Importuj            |                   |
|    |                       |                  |                   |  | Eksportuj           |                   |
|    |                       |                  |                   |  |                     |                   |
|    |                       |                  |                   |  |                     |                   |
|    |                       |                  |                   |  | Ustaw kolejność     |                   |
|    |                       |                  |                   |  | Zamknij             |                   |
|    |                       |                  |                   |  |                     |                   |

4. Po wyświetleniu okna "Kreator połączeń internetowych", w polu "Nazwa wyświetlana" wpisz swoje imię i nazwisko, które będzie umieszczane w nagłówkach każdej wysłanej wiadomości e-mail. Następnie kliknij przycisk "Dalej".

| Kreator połączeń internetowych                                  |                                                               |       |
|-----------------------------------------------------------------|---------------------------------------------------------------|-------|
| lmię i nazwisko                                                 |                                                               | ž     |
| W wysyłanej przez Ciebie wiad<br>Wpisz nazwę, która ma się poja | omości, w polu Od, będzie pojawiać się Twoja nazwa.<br>awiać. |       |
| Nazwa wyświetlana:                                              | Jan Kowalski                                                  |       |
|                                                                 | Na przykład: Jan Kowalski                                     |       |
|                                                                 |                                                               |       |
|                                                                 |                                                               |       |
|                                                                 |                                                               |       |
|                                                                 |                                                               |       |
|                                                                 |                                                               |       |
|                                                                 | < Wstecz Dalej > Ar                                           | nuluj |

**5.** W polu "**Adres e-mail**" wpisz pełny adres e-mail, który chcesz skonfigurować. Kliknij przycisk "**Dalej**".

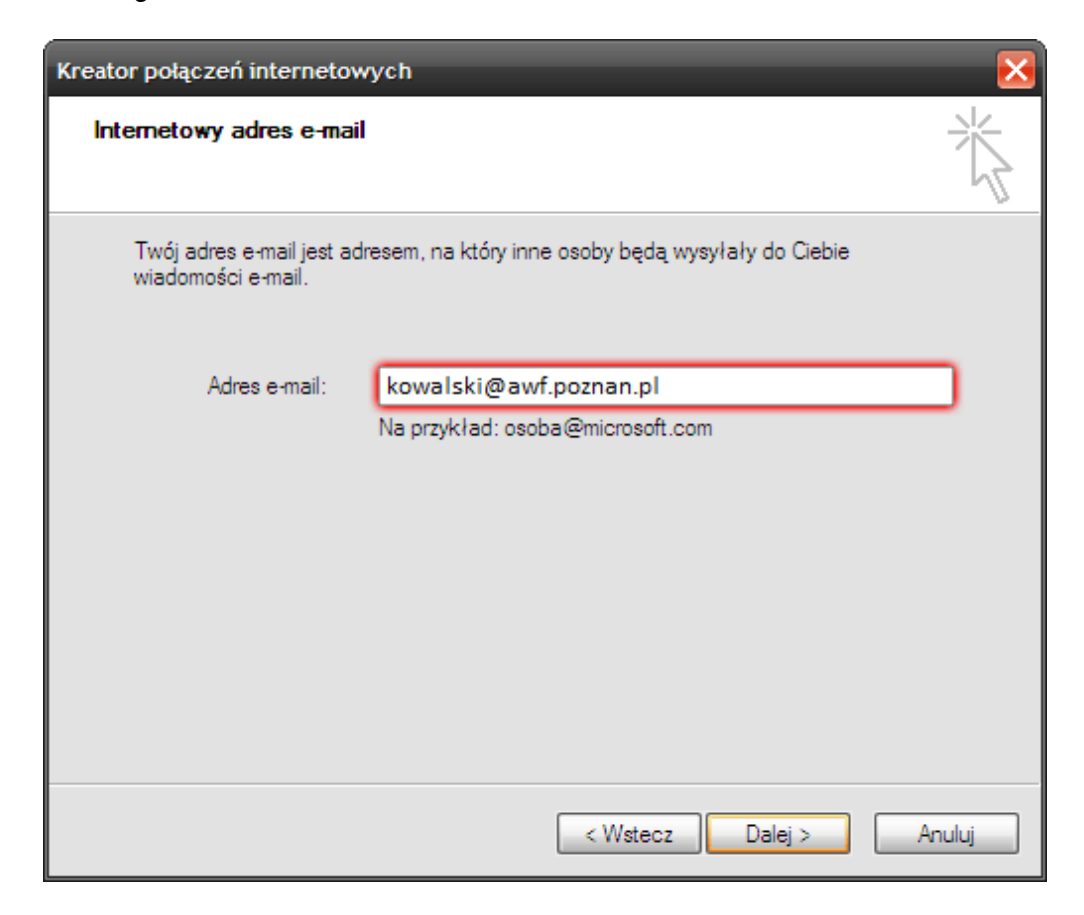

6. W wyświetlonym oknie w polu "Moją pocztę przychodzącą obsługuje serwer" wybierz typ serwera IMAP. Następnie w polu "Nazwy serwerów e-mail" zdefiniuj serwery poczty przychodzącej i wychodzącej poczta.awf.poznan.pl. Po wpisaniu wszystkich danych kliknij przycisk "Dalej".

| Kreator połączeń internetowych                                                                                                  |         |
|----------------------------------------------------------------------------------------------------|---------|
| Nazwy serwerów e-mail                                                                                                    | ×       |
| Moją pocztę przychodzącą obsługuje serwer: IMAP 💌<br>Serwer poczty przychodzącej (POP3, IMAP lub HTTP):<br>poczta.awf.poznan.pl |         |
| Serwer SMTP jest używany do obsługi wychodzącej poczty e-mail.<br>Serwer poczty wychodzącej (SMTP):<br>poczta.awf.poznan.pl     |         |
|                                                                                                    | Arrahai |

7. W wyświetlonym oknie "Logowanie poczty internetowej" zdefiniuj nazwę użytkownika oraz hasło do skrzynki e-mail. Następnie kliknij przycisk "Dalej".

| Kreator połączeń internetowych 🛛 🔀                                                             |                                                                                                    |       |  |
|------------------------------------------------------------------------------------------------|----------------------------------------------------------------------------------------------------|-------|--|
| Logowanie poczty interneto                                                                     | ywej                                                                                                    | ×     |  |
| Wpisz nazwę konta oraz ha:                                                                     | sło podane przez Twojego usługodawcę internetowego.                                                                           |       |  |
| Nazwa konta:                                                                                   | kowalski                                                                                                    |       |  |
|                                                                                                |                                                                                                    |       |  |
| Hasło:                                                                                         | •••••                                                                                                    |       |  |
|                                                                                                | ☑ Zapamiętaj hasło                                                                                                    |       |  |
| Jeżeli Twój usługodawca inter<br>hasła przy dostępie do Twojeg<br>użyciu bezpiecznego uwierzyt | metowy wymaga używania bezpiecznego uwierzytelniania<br>go konta pocztowego, zaznacz pole "Logowanie przy<br>elniania hasła". |       |  |
| Logowanie przy użyciu bez                                                                      | zpiecznego uwierzytelniania hasła                                                                                             |       |  |
|                                                                                                |                                                                                                    |       |  |
|                                                                                                |                                                                                                    |       |  |
|                                                                                                | < Wstecz Dalej > Ar                                                                                                    | nuluj |  |

**8.** Nowe konto pocztowe w programie Microsoft Outlook Express zostanie utworzone. Aby dokończyć konfigurację zaznacz utworzone konto i kliknij przycisk "Właściwości". Na kolejnym ekranie będziesz mógł zmienić np. numery portów serwerów poczty przychodzącej i wychodzącej.

| Konta internetowe ? 🔀                                     |                     |  |  |  |
|-----------------------------------------------------------|---------------------|--|--|--|
| Wszystko Poczta Grupy dyskusyjne Usługa katalogowa        | <u>D</u> odaj ►     |  |  |  |
| Konto Typ Połączenie                                      | Usuń                |  |  |  |
| Sepoczta.awf.poznan.pl poczta (domyślne) Dowolne dostępne | Właściwości         |  |  |  |
|                                                           | Ustaw jako domyślne |  |  |  |
|                                                           | Importuj            |  |  |  |
|                                                           | Eksportuj           |  |  |  |
|                                                           |                     |  |  |  |
|                                                           | Ustaw kolejność     |  |  |  |
|                                                           | Zamknij             |  |  |  |

9. Przejdź do zakładki "Zaawansowane". W polu "Poczta wychodząca (SMTP)" wpisz numer portu "587". W polu "Poczta przychodząca (IMAP)" wpisz numer portu "143".Następnie kliknij przycisk "OK".

| 😤 Właściwości: poczta.awf.poznan.pl 🛛 🔹 🔀             |
|-------------------------------------------------------|
| Ogólne Serwery Połączenie Zabezpieczenia Zaawansowane |
| Numery portów serwera                                 |
| Poczta wychodząca (SMTP): 587 Użyj domyślnych         |
| Ten serwer wymaga bezpiecznego połączenia (SSL)       |
| Poczta przychodząca (IMAP): 143                       |
| Ten serwer wymaga bezpiecznego połączenia (SSL)       |
| Limity czasu serwera                                  |
| Krótkie - Długie <sup>1 min</sup>                     |
| Wysyłanie                                             |
| Podziel wiadomości większe niż 60 🔶 KB                |
| Dostarczanie                                          |
| Pozostaw kopie wiadomości na serwerze                 |
| Usuń z serwera po upływie 5 🔥 dni                     |
| Usuń z serwera po usunięciu z "Elementów usuniętych"  |
|                                                       |
| OK Anuluj Zastosuj                                    |

10. Następnie przejdź do zakładki "Serwery", aby włączyć opcję "Serwer wymaga uwierzytelniania".

|                                                 | iwości: I№                           | 1AP                                                                                                    |                                            |                                | ? ×        |
|-------------------------------------------------|--------------------------------------|----------------------------------------------------------------------------------------------------|--------------------------------------------|--------------------------------|------------|
| Ogólne                                          | Serwery                              | Połączenie Z                                                                                                    | abezpieczenia   :                          | Zaawansowane                   |            |
| Informacje o serwerze                           |                                      |                                                                                                    |                                            |                                |            |
| Moją pocztę przychodzącą obsługuje serwer: IMAP |                                      |                                                                                                    |                                            |                                |            |
| Poczt                                           | a przychoc                           | Iząca (IMAP):                                                                                                    | poczta.awf.poznan.pl                       |                                |            |
| Poczt                                           | Poczta wychodząca (SMTP):            |                                                                                                    | poczta.awf.poznan.pl                       |                                |            |
| Serwer poczty przychodzącej                     |                                      |                                                                                                    |                                            |                                |            |
| Nazw                                            | Nazwa konta:<br>Hasło:               |                                                                                                    | kowalski                                   |                                |            |
| Hasło                                           |                                      |                                                                                                    |                                            |                                |            |
|                                                 |                                      | <ul> <li>Zaparniętaj hasło</li> <li>Logowanie przy użyciu bezpiecznego uwierzytelniania hasła</li> <li>Serwer poczty wychodzącej</li> <li>Serwer wymaga uwierzytelnienia</li> </ul> |                                            |                                |            |
| Serwer                                          | Logowanie<br>poczty wy<br>Serwer wyr | przy użyciu bezp<br>chodzącej<br>naga uwierzytelni                                                                                                    | ☑ Zapamiętaj l<br>iecznego uwierzy<br>enia | hasło<br>ytelniania hasła<br>U | Istawienia |

**11.** Teraz możesz rozpocząć bezpieczne korzystanie z poczty e-mail.

## Jak skonfigurować połączenie szyfrowane (SSL)?

Po włączeniu szyfrowanego połączenia SSL, transmisja danych podczas połączenia z serwerem pocztowym będzie zaszyfrowana! Twoja poczta e-mail będzie bezpieczna podczas odbierania oraz wysyłki wiadomości e-mail.

W celu włączenia szyfrowanego połączenia SSL zaznacz odpowiednią opcję w obu polach "Ten serwer wymaga bezpiecznego połączenia (SSL)" oraz zmień numery portów na odpowiednie.

- SMTP 465,
- IMAP 993,
- POP3 995.

| Ogólne Serwery Połączenie Zabezpieczenia Zaawansowane |  |  |  |  |
|-------------------------------------------------------|--|--|--|--|
| Numery portów serwera                                 |  |  |  |  |
| Użyj <u>d</u> omyślnych                               |  |  |  |  |
| ✓ Ien serwer wymaga bezpiecznego połączenia (SSL)     |  |  |  |  |
|                                                       |  |  |  |  |
| połączenia (SSL)                                      |  |  |  |  |
|                                                       |  |  |  |  |